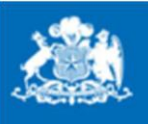

Ministerio de Economía, Fomento y Turismo

Gobierno de Chile

## Protocolo de Manual de Usuario

Pago en Línea

Contenido: Sigue el paso a paso que se detalla a continuación.

### Paso 1: Ingresar Sitio de www.Tesoreria.cl

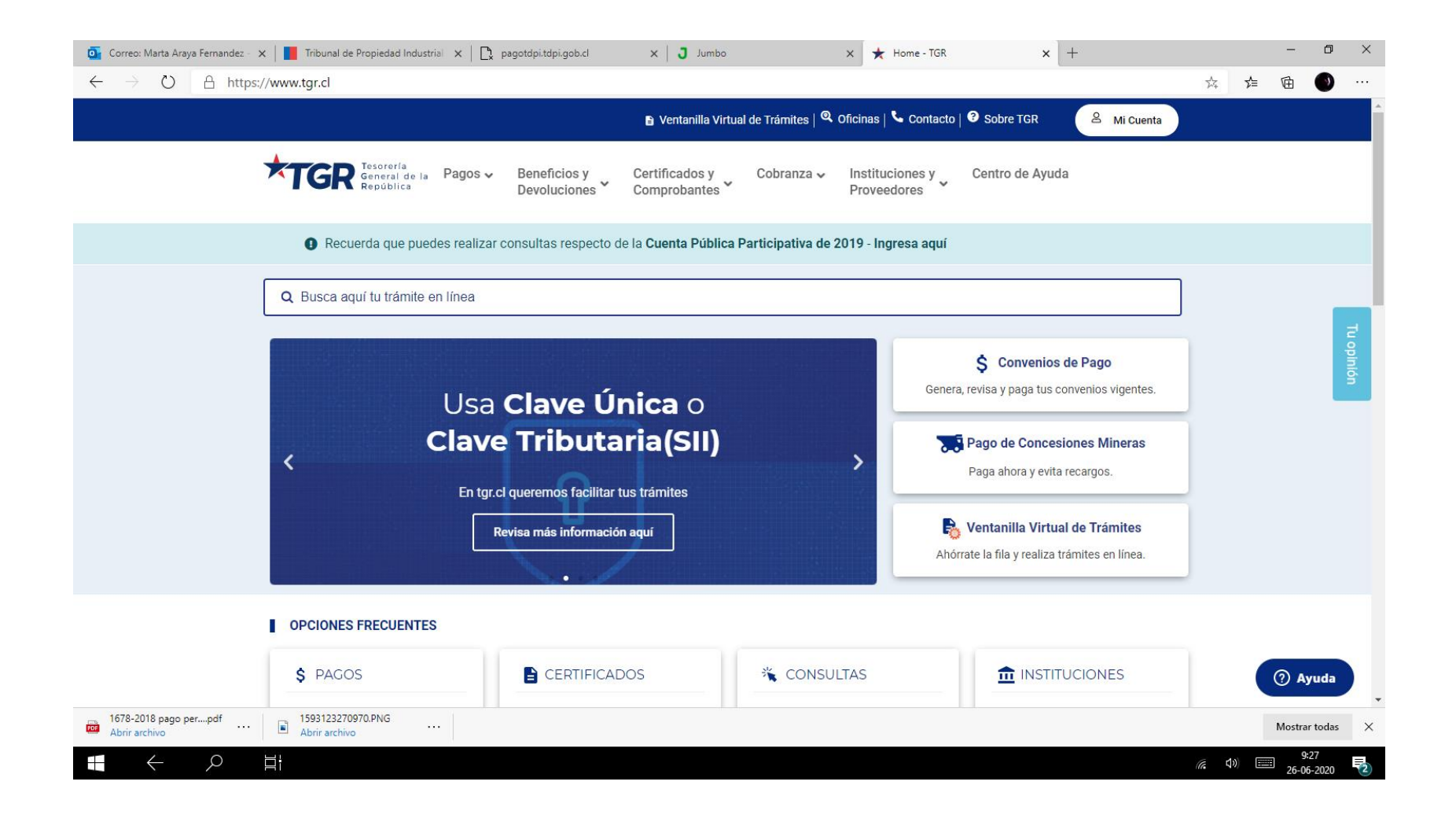

## Paso 2: Seleccionar el Menú PAGOS->MULTAS, PATENTES, OTROS

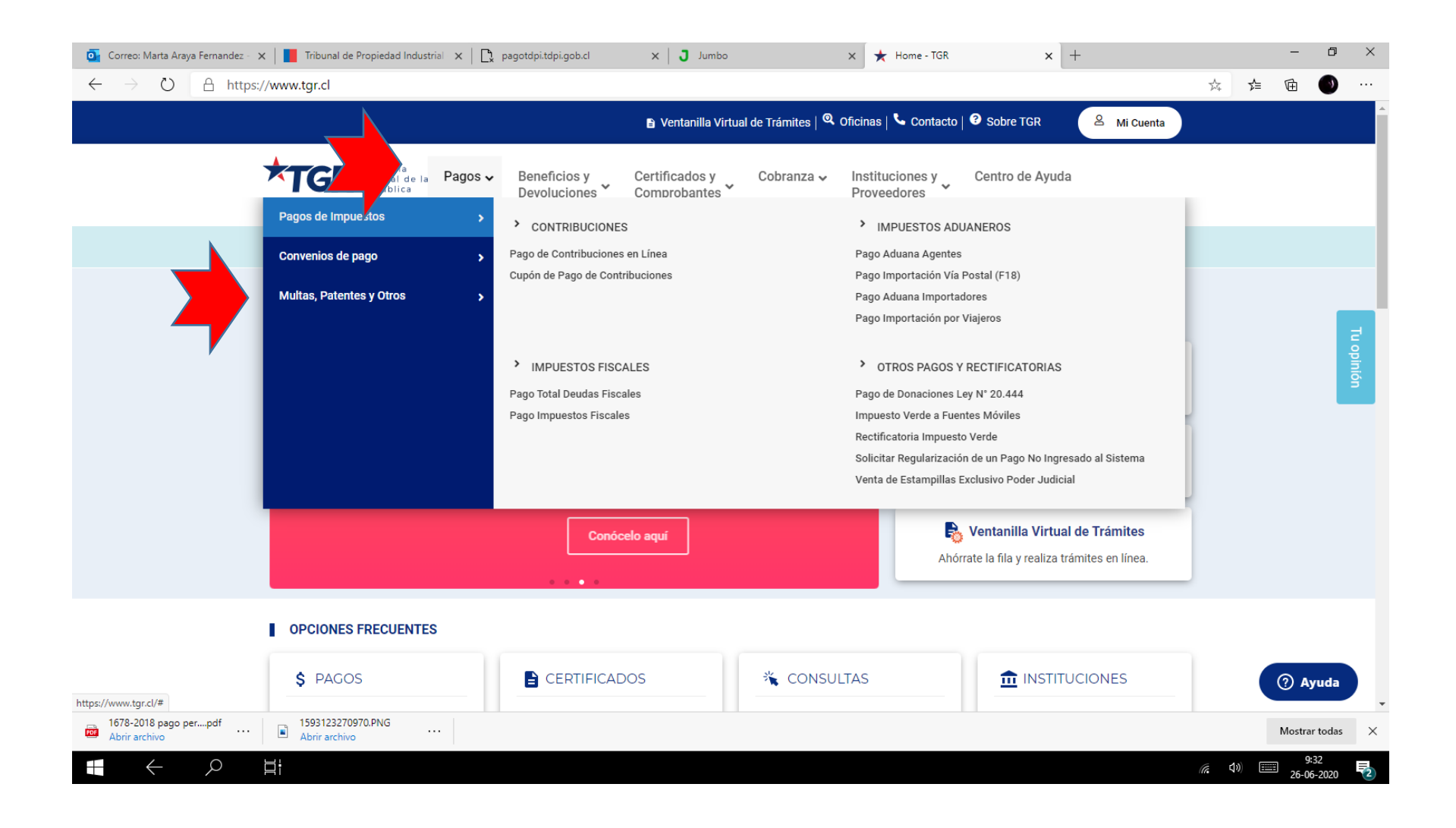

## Paso 3: ->DECLARACIÓN Y PAGO.

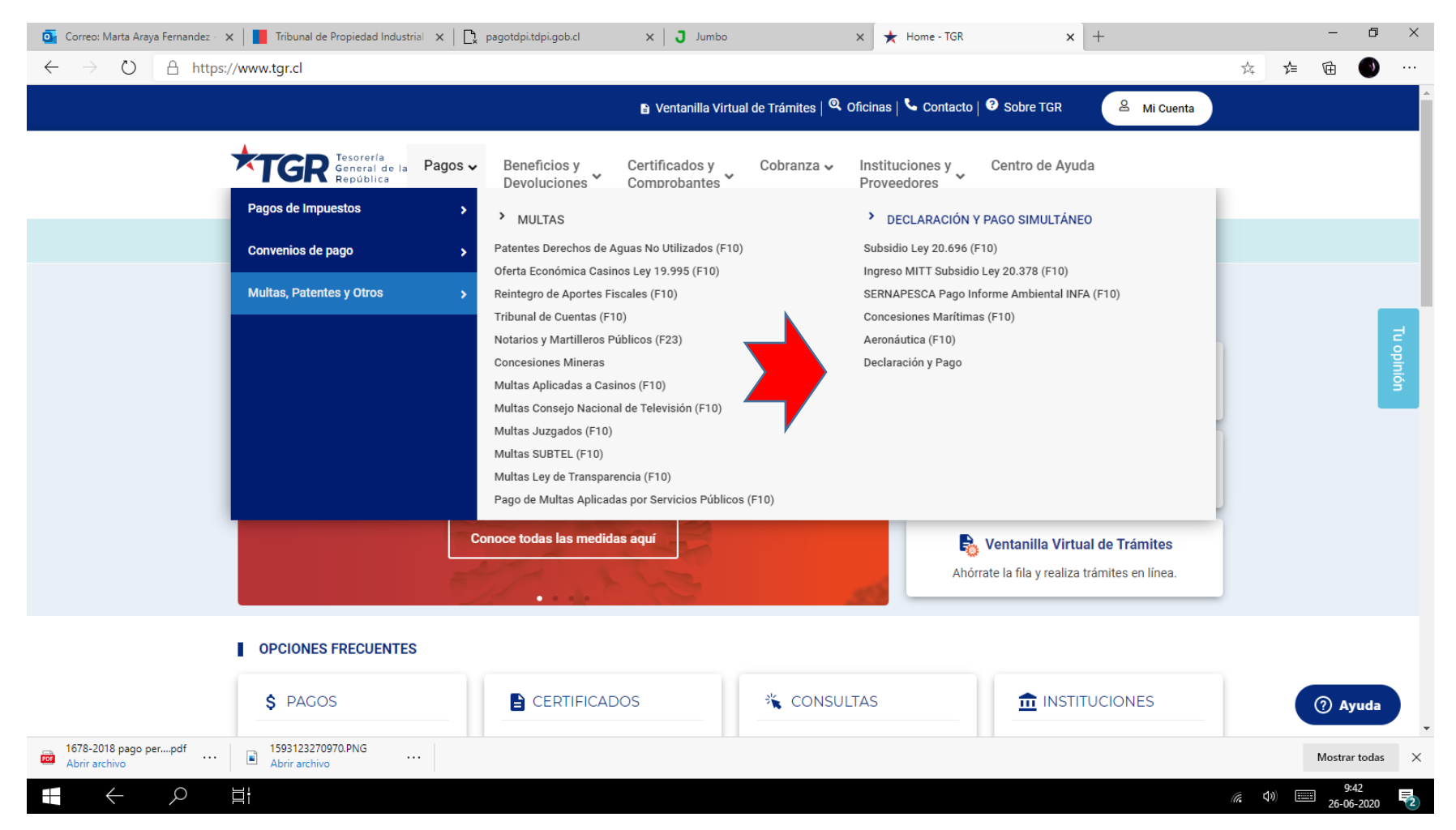

#### Paso 4: Del listado "Seleccione un Formulario" escoger "F10 Ingresos Varios"

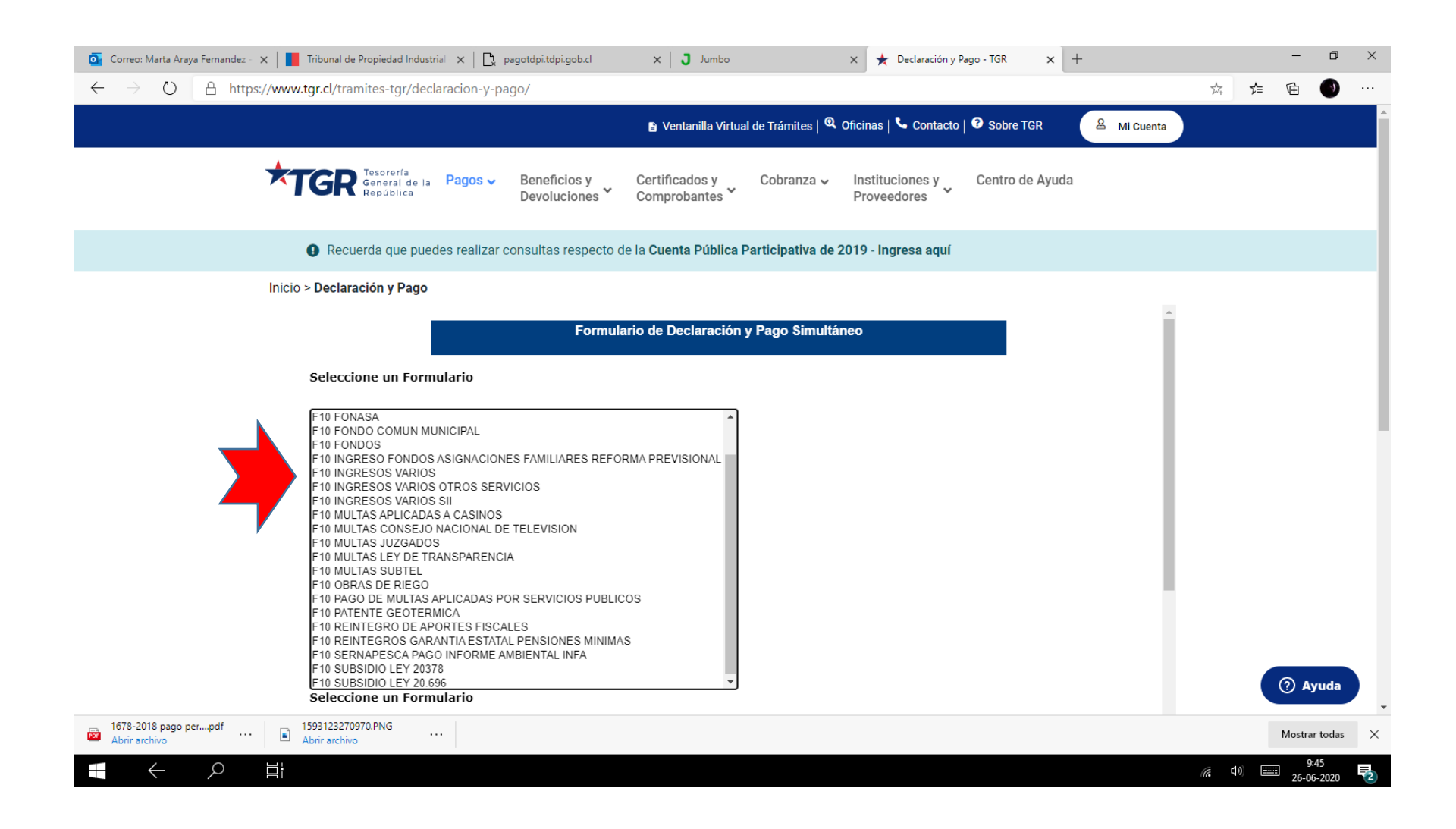

Se desplegará el siguiente formulario:

| Inicio > Declaración y Pago Simultáneo       FORMULARIO DE LA REPÚBLICA<br>TESORERÍA GENERAL DE LA REPÚBLICA<br>NURGRESOS VARIOS<br>FORMULARIO 10     reluo     or     32559931     me       vur     oo     -     -     -     -     -     -     -     -     -     -     -     -     -     -     -     -     -     -     -     -     -     -     -     -     -     -     -     -     -     -     -     -     -     -     -     -     -     -     -     -     -     -     -     -     -     -     -     -     -     -     -     -     -     -     -     -     -     -     -     -     -     -     -     -     -     -     -     -     -     -     -     -     -     -     -     -     -     -     -     -     -     -     -     -     -     -     -     -                                                                                                    | Tesoreria<br>General de l<br>República | a Pagos V Beneficios y Certificados<br>Devoluciones V Comprobani | y Cobranza - Instituciones y Centro de Ayuda<br>es Proveedores - |           |
|----------------------------------------------------------------------------------------------------|----------------------------------------|------------------------------------------------------------------|------------------------------------------------------------------|-----------|
| Description     Constraint       NURRESOS VARIOS<br>FORMULARIO 10     POLLO     07     3255891       NURRESOS VARIOS<br>FORMULARIO 10     NURRESOS VARIOS     NURRESOS VARIOS       POLSO     0     -     -       recha Vencimitento     15     30-06-2020     -       NORRESOS VARIOS     CÓDIGO     VALOR/CONTENIDO       RAZON SOCIAL/APELLIDO ATERNO     10002     -       NOMBRES     10005     -     -       DESECCION     10005     -     -       NOMBRESO V OTROS DATOS     10002     -     -       NUMERO DE TELEFONO     10002     -     -       NUMERO DE TELEFONO     10002     -     -       NUMERO DE SOLUCION/DECRETO     100427     -     -                                                                                                    | Inicio > Declaración y Pago            | )                                                                |                                                                  |           |
| TESORERÍA GENERAL DE LA REPÚBLICA<br>INGRESOS VARIOS   rollo   0   2259891     RUT   00   -   0     FORMULARIO 10   00   -   0     PECHA VENCIMIENTO   13   00.06-2020   0     RAZON SOCIAL/APELLIDO PATERNO   10001]   -   -     APELLIDO MATERNO   10002]   -   -     NOMBRES   10002]   -   -     NOMBRES COMUNA   10002]   -   -     NOMERO COMUNA   10002]   -   -     NOMERO CONTROS DATOS   10092]   -   -     NUMERO DE LINGRESO Y OTROS DATOS   10092]   -   -     NUMERO DE TELEFONO   10092]   -   -   -     NUMERO DE TELEFONO   10092]   -   -   -     NUMERO DE TELEFONO   10092]   -   -   -   -     NUMERO RESOLUCION/DECRETO   10042]   -   -   -   -     NUMERO RESOLUCION/DECRETO   10042]   -   -   -   -   -                                                                                                    |                                        | Formulario de Declar                                             | ación y Pago Simultáneo                                          | *         |
| TESORERÍA GENERAL DE LA REPÚBLICA<br>INGRESOS VARIOS<br>FORMULARIO 10   07   3259891     NUT   03   -     FECHA VENCIMIENTO   15   30-06-2020     RAZON SOCIAL/APELLIDO PATEMNO   [0001]     APELLIDO MATERNO   [0002]     INOMBRES   [0003]     DIRECCION   [0004]     NOMBRES   [0005]     INOMERE COMUNA   [0005]     NUMERO DE TELEFONO   [0052]     RUT DEDOSTRANTE   [0068]     NUMBRE   [0068]     NUMBRE   [0068]                                                                                                    |                                        |                                                                  |                                                                  |           |
| FORMULARIO 10   RUT   03                                                                                                    |                                        | TESORERÍA GENERAL DE LA REPÚBLICA                                | FOLIO 07 3259891                                                 |           |
| FECHA VENCIMIENTO   13   30-06-2020     INDESCRIPCIÓN   CÓDIGO   VALOR/CONTENIDO     RAZON SOCIAL/APELLIDO PATERNO   [0001]                                                                                                    |                                        | FORMULARIO 10                                                    | RUT 03 -                                                         |           |
| DESCRIPCIÓNCÓDIGOVALOR/CONTENIDORAZON SOCIAL/APELLIDO PATERNO[0001]                                                                                                    |                                        |                                                                  | FECHA VENCIMIENTO 15 30-06-2020                                  |           |
| DESCRIPCIÓNCÓDIGOVALOR/CONTENIDORAZON SOCIAL/APELLIDO PATERNO[0001][APELLIDO MATERNO[0002][NOMBRES[0005][DIRECCION[0006][DIRECCION[0007][NOMBRE COMUNA[0008][MOTIVO DEL INGRESO Y OTROS DATOS[[NUMERO DE TELEFONO[[NUMERO DE TELEFONO[[NOMBRE[[NUMERO DE TELEFONO[[NUMERO DE TELEFONO[[NUMERO RESOLUCION/DECRETO[[NUMERO RESOLUCION/DECRETO[[NUMERO RESOLUCION/DECRE |                                        |                                                                  |                                                                  |           |
| RZON SOCIAL/APELLIDO PATERNO[0001][0001]APELLIDO MATERNO[0002][0005]NOMBRES[0005][0006]DIRECCION[0006][0006]NOMBRE COMUNA[0008][0006]MOTIVO DEL INGRESO Y OTROS DATOS[0052][0010]NUMERO DE TELEFONO[0053][0053]RUT DEPOSITANTE[0063][0053]NOMBRE[0054][0055]NUMERO RESOLUCION/DECRETO[0057][0057]                                                                                                    |                                        | DESCRIPCIÓN                                                      | CÓDIGO VALOR/CONTENIDO                                           |           |
| APELLIDO MATERNO[0002]NOMBRES[0005]DIRECCION[0006]NOMBRE COMUNA[0008]MOTIVO DEL INGRESO Y OTROS DATOS[0052]NUMERO DE TELEFONO[0053]RUT DEPOSITANTE[0063]NOMBRE[0063]NOMBRE[0063]NUMERO RESOLUCION/DECRETO[0067]                                                                                                    |                                        | RAZON SOCIAL/APELLIDO PATERNO                                    | [0001]                                                           |           |
| NOMBRES[0005]DIRECCION[0006]NOMBRE COMUNA[0008]MOTIVO DEL INGRESO Y OTROS DATOS[0052]NUMERO DE TELEFONO[0053]RUT DEPOSITANTE[0063]NOMBRE[0053]NOMBRE[0055]NOMBRE[0056]NOMBRE[0057]NUMERO RESOLUCION/DECRETO[0067]                                                                                                    |                                        | APELLIDO MATERNO                                                 |                                                                  |           |
| DIRECCION[0006]NOMBRE COMUNA[0008]MOTIVO DEL INGRESO Y OTROS DATOS[0052]NUMERO DE TELEFONO[0053]RUT DEPOSITANTE[0063]NOMBRE[0065]NUMERO RESOLUCION/DECRETO[0067]                                                                                                    |                                        | NOMBRES                                                          | [0005]                                                           |           |
| NOMBRE COMUNA[0000][2]MOTIVO DEL INGRESO Y OTROS DATOS[0052]NUMERO DE TELEFONO[0055]RUT DEPOSITANTE[0065]NOMBRE[0065]NUMERO RESOLUCION/DECRETO[0067]                                                                                                    |                                        | DIRECCION                                                        | [0006]                                                           |           |
| MOTIVO DEL INGRESO Y OTROS DATOS[002]NUMERO DE TELEFONO[0055]RUT DEPOSITANTE[0063]NOMBRE[0063]NUMERO RESOLUCION/DECRETO[0067]                                                                                                    |                                        | NOMBRE COMUNA                                                    | [8000]                                                           |           |
| NUMERO DE TELEFONO[0053]RUT DEPOSITANTE[0063]NOMBRE[0065]NUMERO RESOLUCION/DECRETO[0067]                                                                                                    |                                        | MOTIVO DEL INGRESO Y OTROS DATOS                                 | [0052]                                                           |           |
| RUT DEPOSITANTE [0063]   NOMBRE [0065]   NUMERO RESOLUCION/DECRETO [0067]                                                                                                    |                                        | NUMERO DE TELEFONO                                               | [0055]                                                           |           |
| NOMBRE [0065]   NUMERO RESOLUCION/DECRETO [0067]                                                                                                    |                                        | RUT DEPOSITANTE                                                  | [0063]                                                           |           |
| NUMERO RESOLUCION/DECRETO [0067]                                                                                                    |                                        | NOMBRE                                                           | [0065]                                                           |           |
|                                                                                                    |                                        | NUMERO RESOLUCION/DECRETO                                        | [0067]                                                           |           |
| FECHA RESOLUCION/DECRETO                                                                                                    |                                        | FECHA RESOLUCION/DECRETO                                         |                                                                  | • ⑦ Ayuda |

## Paso 5: debes completar las siguientes casillas

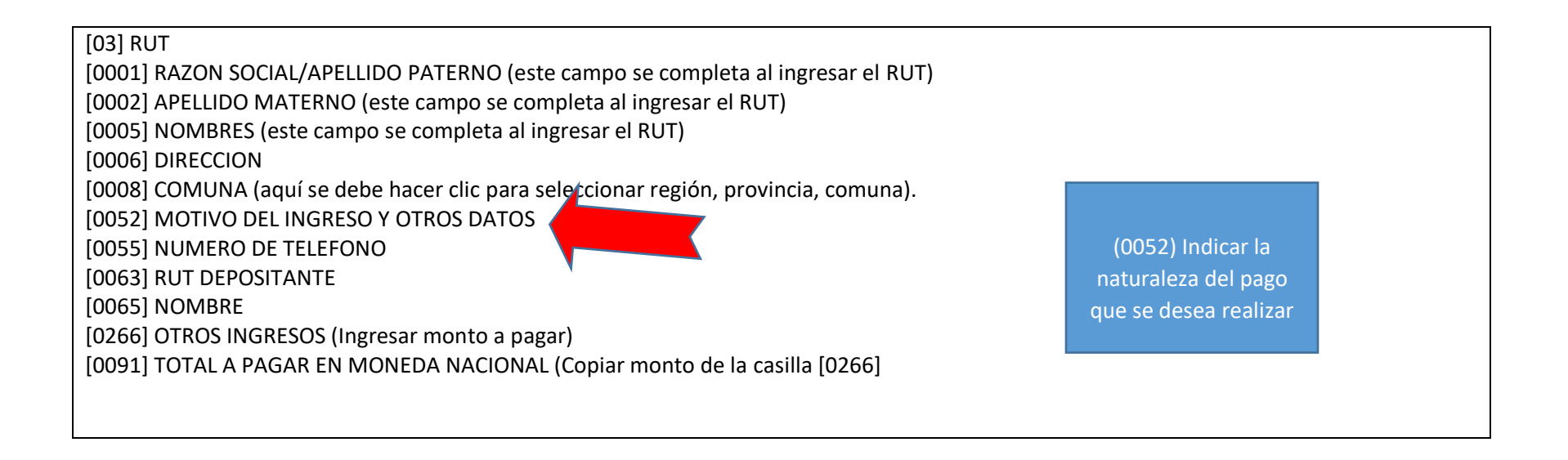

# Paso 6: Una vez sean completadas, presionar el botón ingresar al final del formulario.

| 💽 Correo: Marta Araya Fernandez - 🗙 📔 Tribunal de Propiedad Indust | rial 🗙   🗋 pagotdpi.tdpi.gob.cl 🛛 🗙   🕽 Jun                       | nbo 🗙 🗲                          | 🕻 Declaración y Pago - TGR 🛛 🗙     | +              | - 0                | ×   |
|--------------------------------------------------------------------|-------------------------------------------------------------------|----------------------------------|------------------------------------|----------------|--------------------|-----|
| $\leftarrow$ $\rightarrow$ $\circlearrowright$ $\wp$ Buscar Bing   |                                                                   |                                  |                                    | 5,≡            | 🖻 🕚                |     |
| Tesorería<br>General de la<br>República                            | Pagos → Beneficios y Certificados y<br>Devoluciones → Comprobante | v Cobranza v Instit<br>s V Prove | uciones y Centro de Ayu<br>eedores | da             |                    | •   |
|                                                                    | MONTO CHEQUE CADUCADO                                             | [0532]                           |                                    |                |                    |     |
|                                                                    | MONTO VALE VISTA CADUCADO                                         | [0533]                           |                                    |                |                    | - 1 |
|                                                                    | REC.LEY20027CREUNI                                                | [0534]                           |                                    |                |                    | - 1 |
|                                                                    | PAGOGTIA.CULEY20027 FINANCIADA POR BCOS AMORTIZACION              | [0539]                           |                                    |                |                    |     |
|                                                                    | TERRENOS DL. 2405                                                 | [0540]                           |                                    |                |                    |     |
|                                                                    | LIQUIDACION ANAP-CACAP                                            | [0555]                           |                                    |                |                    |     |
|                                                                    | MONTO BAJO EL MINIMO                                              | [0566]                           |                                    |                |                    | - 1 |
|                                                                    | PAGOGTIA-CULEY20027 FINANCIADA POR BCOS INTERESES                 | [0567]                           |                                    |                |                    | - 1 |
|                                                                    | INGRESOS PAGOS RETENIDOS LEY Nº20.027                             | [0588]                           |                                    |                |                    |     |
|                                                                    | NUEVO SISTEMA F.U.P.F.                                            | [0590]                           |                                    |                |                    | - 1 |
|                                                                    | D. ART.156 L/18175                                                | [0594]                           |                                    |                |                    |     |
|                                                                    | TOTAL A PAGAR EN MONEDA NACIONAL                                  | [0091]                           |                                    |                |                    | - 1 |
|                                                                    | Volver                                                            | Ingresar                         | •<br>                              | ×              |                    | l   |
| Contacto                                                           | sol                                                               | ore TGR                          | Oficinas                           |                | ⑦ Ayuda            | Ţ   |
| Abrir archivo                                                      |                                                                   |                                  |                                    |                | Mostrar todas      | ×   |
|                                                                    |                                                                   |                                  |                                    | <i>i</i> r (1) | 9:54<br>26-06-2020 | 2   |

**Paso 7:** Adjuntar el formulario con el pago a un escrito que debes presentar a TDPI, a través de la casilla <u>tdpi@economia.cl</u>

Dudas y consultas: Atención de usuarios 224733760.-